แนวทางการสืบค้นข้อมูลยา จากฐานข้อมูลออนไลน์ และเว็บไซต์

จัดทำโดย

ชุมชนนักปฏิบัติการสืบค้นข้อมูลยา กลุ่มงานวิชาการและแผนงาน กองเภสัชกรรม

## การใช้งานฐานข้อมูล Micromedex

ฐานข้อมูล Micromedex เป็นฐานข้อมูลทางการแพทย์ที่มีการอ้างอิงข้อมูลมาจากหลายแหล่ง เช่น

งานวิจัย, guideline และ case report เป็นต้น โดยมีหัวข้อการใช้งานหลักๆ ดังนี้

# TRUVEN HEALTH ANALYTICS

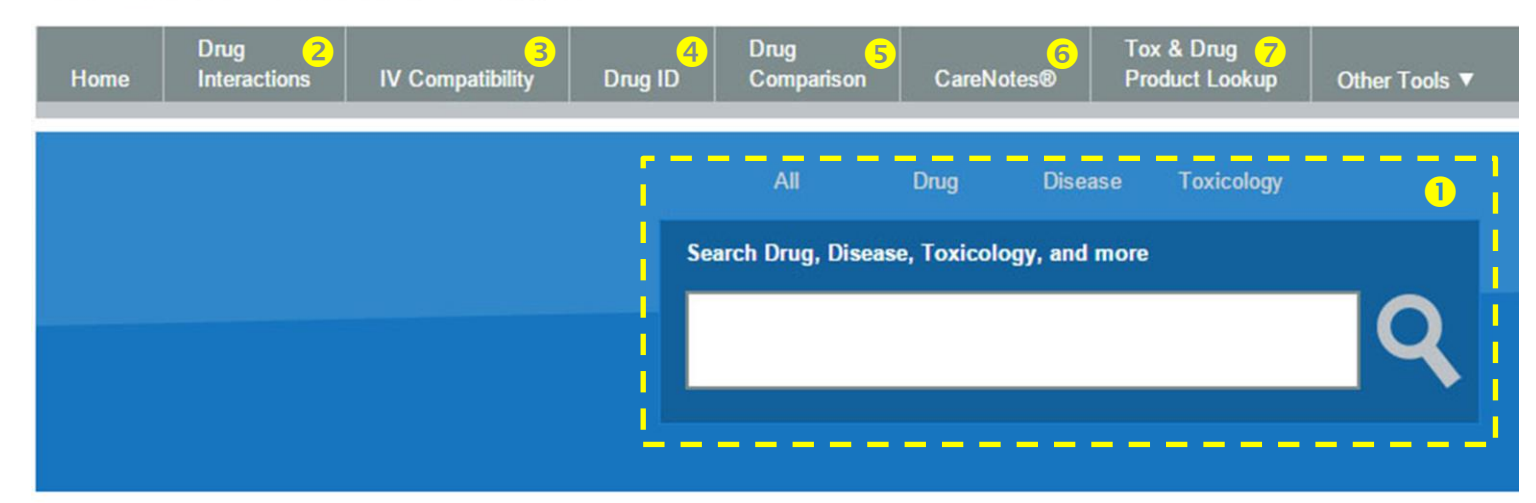

หมายเลข 1 : เป็นกล่องสืบค้นข้อมูล (Search box) ซึ่งเป็นช่องทางหลักในการสืบค้นข้อมูลของ ฐานข้อมูล Micromedex โดยสามารถเลือกสืบค้นได้ในแต่ละหัวข้อ ได้แก่ ข้อมูลยา (Drug) ข้อมูลโรค (Disease) ข้อมูลพิษวิทยา (Toxicology) และทุกหัวข้อ (All)

หมายเลข 2 : Drug Interactions เป็นโปรแกรมสืบค้นอันตรกิริยาระหว่างยา

หมายเลข 3 : IV Compatibility เป็นโปรแกรมตรวจสอบความเข้ากันได้ของยาฉีด และสารน้ำต่างๆ

หมายเลข 4 : Drug ID เป็นโปรแกรมสืบค้นเอกลักษณ์ยา (drug identification) แต่ส่วนใหญ่จะเป็น ข้อมูลของยาในต่างประเทศ

หมายเลข 5 : Drug Comparison เป็นโปรแกรมเปรียบเทียบคุณลักษณะของยา โดยสามารถเลือกยา เพื่อนำมาเปรียบเทียบคุณลักษณะกันได้หลายชนิด (แต่แสดงผลข้อมูลเปรียบเทียบได้ครั้งละ 2 ชนิด) มี รายละเอียดของยาทุกหัวข้อ เช่น ขนาดการใช้ยา ข้อบ่งใช้ ข้อห้ามใช้ อาการไม่พึงประสงค์ เภสัชจลนศาสตร์ อันตรกิริยาระหว่างยา และความปลอดภัยในหญิงตั้งครรภ์ เป็นต้น

หมายเลข 6 : CareNotes เป็นข้อมูลการดูแล และการปฏิบัติตัวของผู้ป่วยที่ได้รับยา

หมายเลข 7 : Tox & Drug Product lookup เป็นโปรแกรมสืบค้นข้อมูลยาและสารเคมีต่างๆ โดยจะ แสดงข้อมูล ชื่อยา รูปแบบยา สารออกฤทธิ์ ส่วนประกอบอื่นๆ ผู้ผลิต และเลขทะเบียนเป็นต้น โดยข้อมูลส่วน ใหญ่จะเป็นผลิตภัณฑ์ในสหรัฐอเมริกา

## การสืบค้นข้อมูลยาในฐานข้อมูล Micromedex

# <u>การสืบค้นข้อมูลยาโดยใช้กล่องสืบค้น (Search box)</u>

กล่องสืบค้นข้อมูล (Search box) เป็นช่องทางหลักในการสืบค้นข้อมูลของฐานข้อมูล Micromedex โดยสามารถเลือกสืบค้นได้ในแต่ละหัวข้อ ได้แก่ ข้อมูลยา (Drug) ข้อมูลโรค (Disease) ข้อมูลพิษวิทยา (Toxicology) และทุกหัวข้อ (All) โดยในกรณีที่ทำการสืบค้นโดยระบุขอบเขตเป็น ทุกหัวข้อ (All) โปรแกรม จะพิจารณาจากข้อความที่สืบค้นว่าเป็นหัวข้อเกี่ยวกับอะไร ถ้าสืบค้นโดยใช้ชื่อยา โปรแกรมจะแสดงผลลัพธ์ เกี่ยวกับข้อมูลยาก่อน แต่ถ้าสืบค้นโดยใช้ชื่อโรค โปรแกรมจะแสดงผลลัพธ์เกี่ยวกับข้อมูลโรคก่อน โดยที่เรา สามารถดูข้อมูลอื่นๆ ที่เกี่ยวข้องได้ในหัวข้อ "All Results" ดังตัวอย่าง

| All              | Drug          | Disease       | Toxicology |     |   |
|------------------|---------------|---------------|------------|-----|---|
| Search Drug, Dis | ease, Toxicol | ogy, and more |            |     |   |
| azithromy        | cin           |               |            | SH. | Q |
|                  |               |               |            | _   |   |

รูปแสดงการสืบค้นข้อมูลยาโดยระบุขอบเขตเป็น "All"

เมื่อทำการสืบค้นข้อมูลยา azithromycin โดยระบุขอบเขตการสืบค้นเป็น ทั้งหมด (All) โปรแกรมจะ แสดงผลลัพธ์เกี่ยวกับข้อมูลยาก่อน โดยพาไปยังหน้าข้อมูลยาแบบ "Quick answer" ซึ่งจะแสดงข้อมูล เบื้องต้นของยาอย่างครบถ้วนแต่ไม่ลงรายละเอียดมากเท่าไรนัก (จะมี 3 หัวข้อหลักได้แก่ "Quick answer" และ "In-Depth Answers" ซึ่งเป็นเรื่องข้อมูลยาที่มีรายละเอียดน้อย – มาก ต่างกัน และ หัวข้อ "All results" ซึ่งจะรวมเรื่องๆ อื่นเกี่ยวกับยา เช่น โรคที่ใช้ยานี้รักษา และพิษวิทยาของยา เป็นต้น)

# Azithromycin

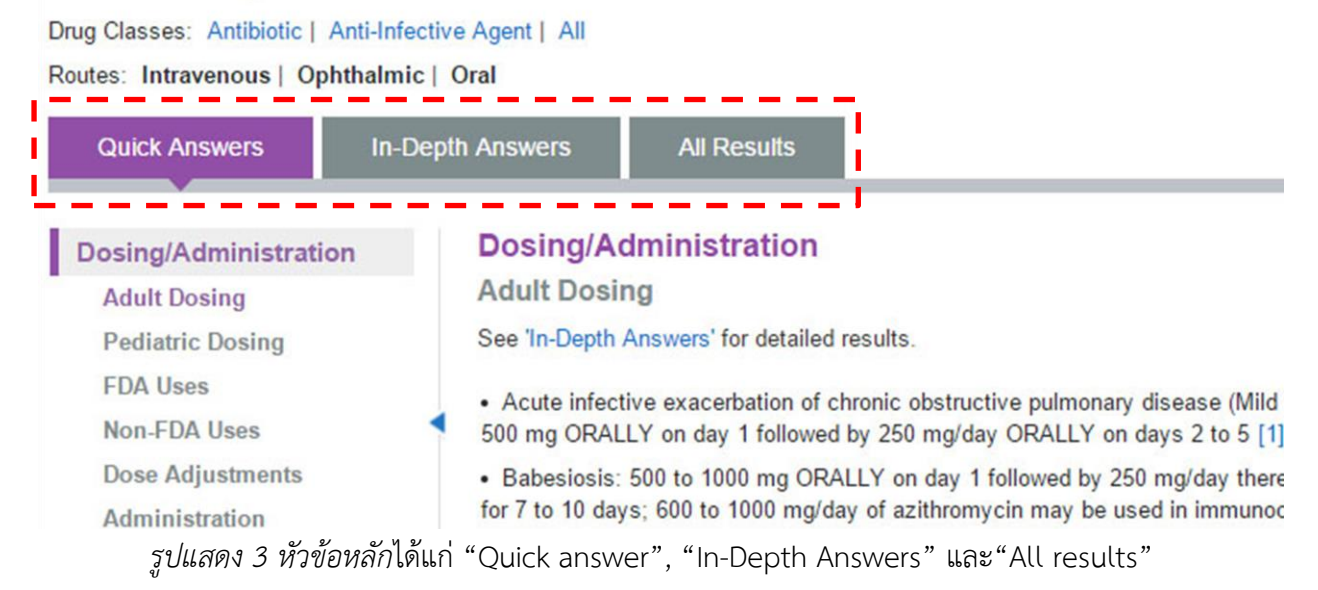

# Azithromycin

Drug Classes: Antibiotic | Anti-Infective Agent | All Routes: Intravenous | Ophthalmic | Oral

| Quick Answers               | In-Depth Answers            | All Results                                                   | L                        |
|-----------------------------|-----------------------------|---------------------------------------------------------------|--------------------------|
| Related Results             | 1-15 of 599 R               | Results for "Azithron                                         | nycin"                   |
| Disease                     | AZITHRO                     | DMYCIN                                                        | ased information         |
| Toxicology                  | Drug:                       | Detailed evidence-b                                           |                          |
| Drug Consults<br>PDR®       | Azithrom<br>Intrav<br>Drug: | <mark>ycin</mark><br>renous, Ophthalmic, (<br>: Summary topic | Dral                     |
| Product Lookup - Tox & Drug | NONGO                       | NOCOCCAL CERV                                                 | ICITIS - CDC GUIDELINES  |
| Filter by                   | Drug                        | Evidence-based dru                                            | g report (Drug Consults) |
| All (599)                   | CHANCE                      | COID - CDC GUIDE                                              | LINES                    |
| Drug (565)                  | Drug                        |                                                               | g report (Drug Consults) |
| Disease (32)                | CHLAMY                      | DIAL INFECTIONS                                               | S - CDC GUIDELINES       |
| Toxicology (2)              | Drug:                       | Evidence-based drug                                           | g report (Drug Consults) |

*รูปแสดงผลการสืบค้นในหัวข้อ* "All results"

# <u>รายละเอียดหัวข้อต่างๆ ใน In-Depth Answers</u>

หัวข้อของข้อมูลยาในฐานข้อมูลยา Micromedex มีดังนี้

| Dos | ing/Administration | Med | ication Safety    | Мес  | hanism of Action    | Тох | icology           |
|-----|--------------------|-----|-------------------|------|---------------------|-----|-------------------|
| 0   | Adult Dosing       | 0   | Contraindications | 0    | Mechanism of Action | 0   | Clinical Effects  |
| 0   | Pediatric Dosing   | 0   | Precautions       |      |                     | 0   | Range of Toxicity |
| 0   | FDA Uses           | 0   | Adverse Effects   |      |                     | 0   | Treatment         |
| 0   | Non-FDA Uses       | 0   | Black Box Warning |      |                     |     |                   |
| 0   | Dose Adjustments   | 0   | REMS              | Pha  | rmacokinetics       | Abo | ut                |
| 0   | Administration     | 0   | Drug Interactions | 0    | Pharmacokinetics    | 0   | How Supplied      |
| 0   | Comparative        | 0   | IV Compatibility  |      |                     | 0   | Drug Properties   |
|     | Efficacy           | 0   | Pregnancy &       | Pati | ent Education       | 0   | Storage &         |
| 0   | Place In Therapy   |     | Lactation         | 0    | Medication          |     | Stability         |
|     |                    | 0   | Monitoring        |      | Counseling          | 0   | Trade Names       |
|     |                    | 0   | Do Not Confuse    | 0    | Patient Handouts    | 0   | Regulatory Status |
|     |                    |     |                   |      |                     | 0   | References        |
|     |                    |     |                   |      |                     |     |                   |

ภายใต้หัวข้อหลักจะแสดงหัวข้อย่อยที่เกี่ยวข้อง ซึ่งสามารถคลิ๊กเพื่อเข้าไปดูรายละเอียดต่างๆ ได้

โดยฐานข้อมูล Micromedex จะระบุเอกสารอ้างอิงในแต่ละเรื่อง เพื่อให้สามารถติดตามเพื่อทำการสืบค้นไป

ยังต้นฉบับได้

# Azithromycin

Drug Classes: Antibiotic | Anti-Infective Agent | All

Routes: Intravenous | Ophthalmic | Oral

| Quick Answers                                                                                                    | In-Depth Answers All Results                                                                                                    |                                                                                                    |
|----------------------------------------------------------------------------------------------------|----------------------------------------------------------------------------------------------------|----------------------------------------------------------------------------------------------------|
| Dosing/Administratio<br>Adult Dosing<br>Pediatric Dosing<br>FDA Uses<br>Non-FDA Uses<br>Dose Adjustments<br>Administration<br>Comparative Efficacy<br>Place In Therapy<br>Medication Safety<br>Contraindications<br>Precautions | <ul> <li>Medication Safety<br/>Pregnancy &amp; Lactation<br/>See 'Quick Answers' for summary results.</li> <li>A) Teratogenicity/Effects in Pregnancy         <ol> <li>U.S. Food and Drug Administration's Pregnancy</li></ol></li></ul>                                                                                                    | View Full Document<br>Print<br>Y Category: Category B (All Trimesters)<br>demonstrated a fetal risk but there are no controlled studies in<br>s have shown adverse effect (other than a decrease in fertility)<br>women in the first trimester (and there is no evidence of a risk in<br>c) Category: B1<br>ted number of pregnant women and women of childbearing age,<br>mation or other direct or indirect harmful effects on the human<br>s have not shown evidence of an increased occurrence of fetal             |
| Adverse Effects<br>Black Box Warning                                                                                                    | See Drug Consult reference: PREGNANCY RISK CA<br>3) Crosses Placenta: Unknown                                                                                                    | TEGORIES                                                                                                    |
| REMS<br>Drug Interactions (sin<br>IV Compatibility (sing<br>Pregnancy & Lactatio<br>Monitoring<br>Do Not Confuse<br>Mechanism of Action                                                                                         | <ul> <li>4) Clinical Management         <ul> <li>a) There are no adequate and well-controlled st azithromycin did not cause an increased rate or retrospective cohort study found that use of ma associated with major malformations and third pyloric stenosis or intussusception in a clinical teratogenic effect when pregnant rats and mice azithromycin. However, the manufacturer recording by Literature Reports</li></ul></li></ul> | tudies of azithromycin in pregnant women. In studies,<br>of congenital anomalies when used during pregnancy. A<br>acrolide antibiotics during the first trimester of pregnancy was not<br>trimester exposure is not likely to increase neonatal risks for<br>Ily meaningful manner [341][339]. Animal studies have shown no<br>e were treated with moderately maternally toxic doses of<br>mmends use during pregnancy only if clearly needed [8].<br>te of congenital anomalies when used during pregnancy in a series |
| หัวข้อหลัก                                                                                                    | หัวข้อย่อย                                                                                                    | หมายเลขเอกสารอ้างอิง                                                                                                    |

เมื่อคลิ๊กที่หมายเลขของเอกสารอ้างอิง จะแสดงที่มาของเอกสารอ้างอิงนั้น ทำให้สามารถทำการ

# สืบค้นไปยังต้นฉบับได้ รายละเอียดดังรูป

| [341] Bah | at Dinur A, Ko    | ren G, Matok                  | I, et al: Fet | al safety of m | acrolides. |
|-----------|-------------------|-------------------------------|---------------|----------------|------------|
| PubMed A  | b Agents Cher     | notner 2013;<br>/www.ncbi.nli | 57(7):3307-3  | 311.           |            |
| PubMed A  | Article: http://w | ww.ncbi.nlm.                  | nih.gov/      |                |            |
|           |                   |                               |               |                |            |
|           |                   |                               |               |                |            |

## การใช้งานฐานข้อมูล Drug interactions (Micromedex)

ฐานข้อมูล Drug interactions (อันตรกิริยาระหว่างยา) เป็นฐานข้อมูลสำหรับสืบค้นอันตรกิริยา ระหว่างยา โดยสามารถระบุรายการยาที่ต้องการสืบค้นได้หลายชนิดในคราวเดียว ซึ่งนอกจากจะตรวจสอบ อันตรกิริยาระหว่างยาแล้ว ยังแสดงข้อมูลื่นอีกด้วยเช่น ปฏิกิริยากับแอลกอฮอล์ ปฏิกิริยากับอาหาร ความ ปลอดภัยในหญิงตั้งครรภ์ การใช้ยาในขณะให้นมบุตร เป็นต้น โดยรูปแบบของโปรแกรมมีรายละเอียดตามรูป

# **Drug Interactions**

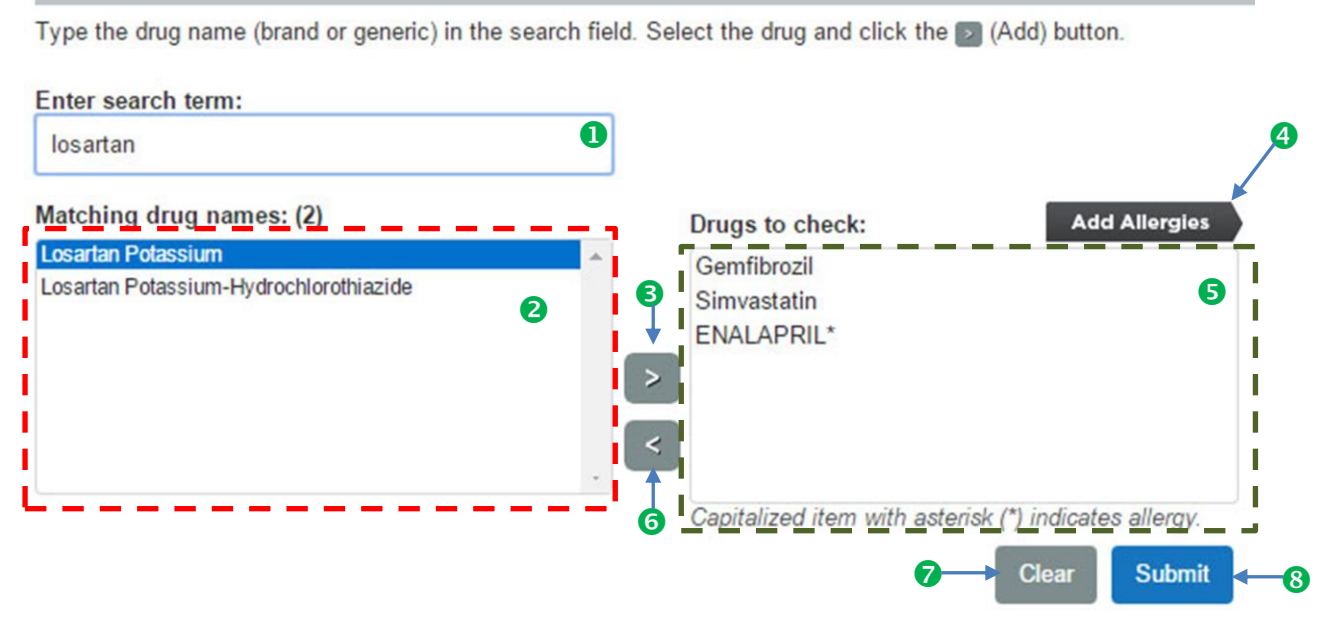

หมายเลข 1 : เป็นกล่องสืบค้นข้อมูล เมื่อพิมพ์ชื่อยาที่ต้องการสืบค้นในช่องนี้ ยาที่มีชื่อหรือตัวสะกด เหมือนกับข้อความที่พิมพ์ลงไป จะปรากฏอยู่ในช่องหมายเลข 2

หมายเลข 2 : เป็นช่องแสดงรายการยาที่มีตัวสะกดเหมือนกับที่พิมพ์ลงไปในกล่องสืบค้นข้อมูล หมายเลข 1 โดยให้ทำการเลือกรายการยาที่ต้องการตรวจสอบในช่องนี้ (รายการยาที่เลือกจะปรากฏเป็นแถบ สีน้ำเงิน) แล้วคลิ๊กที่ปุ่มหมายเลข 3

หมายเลข 3 : เป็นปุ่มสำหรับนำรายการยาที่เลือกไว้ เข้าสู่กล่องตรวจสอบ drug interactions

หมายเลข 4 : คลิ๊กที่ Add allergies เพื่อเพิ่มรายการยาที่ผู้ป่วยแพ้ เพื่อตรวจสอบว่าในกรณีที่แพ้ยาที่ เลือกจะสามารถใช้ยาในช่องหมายเลข 5 (ซึ่งจะตรวจสอบ drug interactions) ได้หรือไม่ โดยรายการยาที่แพ้ จะแสดงในรูปแบบอักษรตัวใหญ่

หมายเลข 5 : เป็นช่องแสดงรายการยาทั้งหมดที่จะตรวจสอบ drug interactions

หมายเลข 6 : เป็นปุ่มสำหรับนำรายการยาออกจากกล่องตรวจสอบ drug interactions

หมายเลข 7 : ปุ่มยกเลิกรายการยาที่อยู่ในกล่องตรวจสอบ drug interactions ทั้งหมด

หมายเลข 8 : ปุ่มดำเนินการตรวจสอบ drug interactions

ตัวอย่างการตรวจสอบ drug interactions ในผู้ป่วยที่ได้รับ simvastatin, gemfibrozil และ

losartan ร่วมกัน โดยผู้ป่วยมีประวัติแพ้ยา enalapril ซึ่งเมื่อกดปุ่มสืบค้นจะได้ผลลัพธ์ดังนี้

|                                        |                   | <u>, व</u> , व, भ        |                                                                                                    |                                                                                                    |
|----------------------------------------|-------------------|--------------------------|----------------------------------------------------------------------------------------------------|----------------------------------------------------------------------------------------------------|
|                                        | (ความรุนแรง)      | แบบททุ่มเฉอยององจุดอที่เ | 1 สรุบเดยยอ                                                                                                    |                                                                                                    |
| Drug-Drug Interactions (1)             | •                 |                          | Ļ                                                                                                    |                                                                                                    |
| Drugs:                                 | Severity:         | Documentation:           | Summary:                                                                                                    |                                                                                                    |
| GEMFIBROZIL SIMVASTATIN                | Contraindi        | Good                     | Concurrent use of GEMF<br>may result in an increase<br>rhabdomyolysis.                                                                                                  | IBROZIL and SIMVASTATIN<br>ed risk of myopathy or                                                                                                    |
| Ingredient Duplication (None found)    |                   |                          |                                                                                                    |                                                                                                    |
| Drug-ALLERGY Interactions (1)          |                   |                          |                                                                                                    |                                                                                                    |
| Drugs:                                 | Severity:         | Documentation:           | Summary:                                                                                                    |                                                                                                    |
| LOSARTAN POTASSIUM ENALAPRIL           | ? Unknown         | Unknown                  | CROSS-REACTIVITY A<br>OR WITH ANGOTENSII<br>(ARB) MAY OCCUR.                                                                                                    | MONG ACE-INHIBITORS AND/<br>NII RECEPTOR BLOCKERS                                                                                                    |
| Drug-FOOD Interactions (3)             |                   |                          |                                                                                                    |                                                                                                    |
| Drugs:                                 | Severity:         | Documentation:           | Summary:                                                                                                    |                                                                                                    |
| SIMVASTATIN                            | S Major           | Good                     | Concurrent use of SIMV/<br>JUICE may result in incr<br>myopathy/ rhabdomyolys                                                                                           | ASTATIN and CRANBERRY<br>eased risk of hepatitis and<br>is.                                                                                                    |
| SIMVASTATIN                            | S Major           | Excellent                | Concurrent use of SIMV,<br>JUICE may result in incr<br>simvastatin resulting in a<br>rhabdomyolysis.                                                                    | ASTATIN and GRAPEFRUIT<br>eased bioavailability of<br>n increased risk of myopathy or                                                                                       |
| LOSARTAN POTASSIUM                     | Minor             | Good                     | Concurrent use of LOSA<br>may result in increased I<br>under the concentration t<br>active metabolite (E3174                                                            | RTAN and GRAPEFRUIT JUICE<br>half-life (t1/2) and decreased area<br>me curve (AUC) of losartan's<br>).                                                                      |
| Drug-ETHANOL Interactions (None found) |                   |                          |                                                                                                    |                                                                                                    |
|                                        | สามารถคลิ๊กที่ข้อ | ความสีฟ้า                |                                                                                                    |                                                                                                    |
| Drug-LAB Interactions (None found)     | เพื่อดูรายละเอียด | ข้อมูลได้                |                                                                                                    |                                                                                                    |
| Drug-TOBACCO Interactions (None found) |                   |                          |                                                                                                    |                                                                                                    |
| Drug-PREGNANCY Interactions (3)        |                   |                          |                                                                                                    |                                                                                                    |
| Drugs:                                 | Severity:         | Documentation:           | Summary:                                                                                                    |                                                                                                    |
| SIMVASTATIN                            | Contraindi        | Unknown                  | Simvastatin is rated as U<br>adequate well-controlled<br>pregnant women have de<br>fetal abnormalities. The u<br>contraindicated in women<br>pregnant.                  | IS FDA Category X. Studies,<br>or observational, in animals or<br>monstrated positive evidence of<br>ise of the product is<br>who are or may become                         |
| LOSARTAN POTASSIUM                     | S Major           | Unknown                  | Losartan is rated as US f<br>adequate well-controlled<br>women have demonstrat<br>the benefits of therapy m                                                             | DA Category D. Studies,<br>or observational, in pregnant<br>ed a risk to the fetus. However,<br>ay outweigh the potential risk.                                             |
| GEMFIBROZIL                            | Moderate          | Unknown                  | Gemfibrozil is rated as U<br>studies have shown an a<br>adequate and well-contro<br>(OR) No animal studies)<br>are no adequate and well<br>women.                       | S FDA Category C. Animal<br>dverse effect and there are no<br>lied studies in pregnant vomen.<br>nave been conducted and there<br>-controlled studies in pregnant           |
|                                        |                   |                          |                                                                                                    |                                                                                                    |
| Drug-LACTATION Interactions (3)        | Coursitur         | Desumentations           | <b>C</b>                                                                                                    |                                                                                                    |
| GEMFIBROZIL                            | Seventy.          | Unknown                  | Infant risk cannot be rule<br>expert consensus is inco<br>determining infant risk w<br>breast-feeding. Weigh th<br>against potential risks be<br>during breast-feeding. | d out: Available evidence and/ or<br>nclusive or is inadequate for<br>nen Gemfibrozil is used during<br>e potential benefits of treatment<br>fore prescribing Gemfibrozil   |
| LOSARTAN POTASSIUM                     | S Major           | Unknown                  | Infant risk cannot be rule<br>expert consensus is inco<br>determining infant risk w<br>breast-feeding. Weigh th<br>angingt protential risks ha                          | d out: Available evidence and/ or<br>noclusive or is inadequate for<br>nen Losartan is used during<br>potential benefits of treatment<br>free presertiered Les esten during |

# <u>ตัวอย่างเมื่อคลิ๊กดูรายละเอียดที่ตัวอักษรสีฟ้า</u>

|                            | INTERACTION DETAIL                                                                                                    |  |  |  |
|----------------------------|----------------------------------------------------------------------------------------------------|--|--|--|
|                            | Warning:                                                                                                    |  |  |  |
|                            | Concurrent use of GEMFIBROZIL and SIMVASTATIN may result in an increased risk of myopathy or rhabdomyolysis.                                                                    |  |  |  |
| Drug-Drug Interactions (1) | Clinical Management:                                                                                                    |  |  |  |
| Drugs:                     | The concomitant use of gemfibrozil and simvastatin may increase the risk of developing<br>myopathy/rhabdomyolysis and is contraindicated (Prod Info ZOCOR® oral tablets, 2011). |  |  |  |
| GEMFIBROZIL SIMVASTATIN    | Onset:                                                                                                    |  |  |  |
|                            | Delayed                                                                                                    |  |  |  |
|                            | Severity:                                                                                                    |  |  |  |
|                            | Contraindicated                                                                                                    |  |  |  |
|                            | Documentation:                                                                                                    |  |  |  |
|                            | Good                                                                                                    |  |  |  |
|                            | Probable Mechanism:                                                                                                    |  |  |  |
|                            |                                                                                                    |  |  |  |

### **Drug-ALLERGY Interactions (1)**

Drugs:

LOSARTAN POTASSIUM -- ENALAPRIL

#### INTERACTION DETAIL

#### Adverse Effect:

#### ANGIOEDEMA

#### Warning:

CROSS-REACTIVITY AMONG ACE-INHIBITORS AND/OR WITH ANGOTENSIN II RECEPTOR BLOCKERS (ARB) MAY OCCUR.

#### Probable Mechanism:

ACE inhibitor-induced angioedema is believed to be pharmacologically- based due to bradykinin accumulation and activity; such bradykinin-based effects are may be resistant to antihistamines (Nussberger et al, 2002; Israili & Hall, 1992; Shepherd, 1990). The mechanism for ARB-related angioedema is unclear, as ARBs do not result in bradykinin accumulation.

#### Summary:

CROSS-SENSITIVITY ACE inhibitors

The use of angiotensin-converting enzyme inhibitors (ACE-I) is contraindicated in patients exhibiting previous hypersensitivity reactions to any other ACE inhibitor, due to a risk of serious reaction including angioedema. The sensitivity may manifest as angioedema (incidence less than 1%), generally without

PRINT CLOSEX

## การใช้งานฐานข้อมูล IV Compatibility (Micromedex)

ฐานข้อมูล IV Compatibility เป็นฐานข้อมูลความเข้ากันได้ระหว่างยา, สารละลาย หรือสารอาหาร (TPN) ที่ให้ทางหลอดเลือดดำ ในสภาวะต่างๆ การสืบค้นข้อมูลสามารถทำได้โดยการพิมพ์รายการยาที่ต้องการ สืบค้นลงในช่องสืบค้น การใช้งานคล้ายกับการใช้งานฐานข้อมูล Drug interactions รายละเอียดหัวข้อผลการ สืบค้นฐานข้อมูล IV Compatibility มีดังนี้

- 1. ความเข้ากันได้ของยาฉีดกับสารละลาย
- 2. ความเข้ากันได้ของยาทาง Y-site
- 3. ความเข้ากันได้ของยาเมื่อผสมกัน (ad-mixture)
- 4. ความเข้ากันได้ของยาเมื่อผสมกันในหลอดฉีดยา (syringe)
- 5. ความเข้ากันได้ของยาเมื่อให้ร่วมกับสารอาหารทางหลอดเลือดดำ (Total Parenteral Nutrition)

การสืบค้นข้อมูลจะสามารถแบ่งได้เป็น 2 รูปแบบ รูปแบบที่ 1 เป็นการสืบค้นข้อมูลโดยระบุชื่อยา เพียงรายการเดียว และรูปแบบที่ 2 เป็นการสืบค้นโดยการระบุชื่อยาหลายรายการพร้อมกัน

# <u>การสืบค้นข้อมูลโดยระบุชื่อยาเพียงรายการเดียว</u>

การสืบค้นข้อมูลโดยระบุชื่อยาเพียงรายการเดียว จะแสดงผลลัพธ์เป็นข้อมูลความเข้ากันได้ระหว่างยา การยาที่เราเลือก เปรียบเทียบกับรายการยา, สารละลาย หรือสารอาหาร (TPN) ทุกชนิดที่มีในฐานข้อมูล

### ตัวอย่างดังรูป

| Selected Drug: 🗹 Kanamycin sulfat                | e                              |              |                           |
|--------------------------------------------------|--------------------------------|--------------|---------------------------|
| Solution Y-Site Admixture Syringe                | TPN/TNA                        |              | Compatibility: All        |
| Common Solutions Test Detail                     |                                | Rating       | Solution Information      |
| D5W (D5W-Dextrose 5%)                            |                                | Compatible   | More Solution Information |
| D10W (Dextrose 10%)                              |                                | Compatible   | More Solution Information |
| D5LR (Dextrose 5% in lactated Ringers)           |                                | - Not Tested |                           |
| D5NS (Dextrose 5% in sodium chloride 0.9%)       |                                | Compatible   | More Solution Information |
| D5W - 1/2 NS (Dextrose 5% in sodium chloride 0.4 | 45%)                           | - Not Tested |                           |
| NS (Normal saline- Sodium chloride 0.9%)         |                                | Compatible   | More Solution Information |
| 1/2 NS (Sodium chloride 0.45%)                   |                                | - Not Tested |                           |
| <b>[</b>                                         |                                |              |                           |
| Other Solutions Test Detail                      |                                | Rating       | Solution Information      |
| Isolyte M with dextrose 5%                       | สามารถคลิ๊กที่ข้อความสีฟ้า     | Compatible   | More Solution Information |
| Isolyte P with dextrose 5%                       | <br>เพื่อดูรายละเอียดข้อมูลได้ | Compatible   | More Solution Information |
| Lactated Ringer's Injection                      | <u>ل</u> ه م                   | Compatible   | More Solution Information |

# <u>การสืบค้นโดยการระบุชื่อยาหลายรายการ</u>

การสืบค้นข้อมูลโดยระบุชื่อยาหลายรายการ จะแสดงผลลัพธ์เป็นข้อมูลความเข้ากันได้ระหว่างยาทุก รายการที่เลือก ผลลัพธ์จะเหลือเพียง 3 หัวข้อ ได้แก่ ความเข้ากันได้ของยาทาง Y-site, ความเข้ากันได้ของยา เมื่อผสมกัน (ad-mixture) และ ความเข้ากันได้ของยาเมื่อผสมกันในหลอดฉีดยา (syringe) ดังรูปตัวอย่าง (ทำการสืบค้นรายการยา 3 รายการ ได้แก่ ceftriaxone, kanamycin และ dexamethasone)

|                                                      | Key : V                                             | V 🔨 🔮 🗖      |
|------------------------------------------------------|-----------------------------------------------------|--------------|
| _                                                    | Y-Site Admixture Syringe Compatibility:             | All          |
|                                                      | Y-Site Test Detail                                  | Rating       |
| ٦                                                    | Ceftriaxone sodium - Dexamethasone sodium phosphate | Compatible   |
|                                                      | Ceftriaxone sodium - Kanamycin sulfate              | - Not Tested |
|                                                      | Dexamethasone sodium phosphate - Kanamycin sulfate  | Compatible   |
| สามารถคลิ๊กที่ข้อความสีเ<br>เพื่อควายอะเอียอข้อมอได้ | ฟ้า ผลการสืบค้นในหัวข้อ Y-Site                      |              |
| <u>ขนานใง เถยจะถากเสา</u> ร์ขะห                      | Y-Site Admixture Syringe Compatibility              | : All 🔻      |
|                                                      | Admixture Test Detail                               | Rating       |
|                                                      | Ceftriaxone sodium - Dexamethasone sodium phosphate | - Not Tested |
|                                                      | Ceftriaxone sodium - Kanamycin sulfate              | - Not Tested |
|                                                      | Dexamethasone sodium phosphate - Kanamycin sulfate  | Not Tested   |
|                                                      | ผลการสืบค้นในหัวข้อ Admixture                       |              |
|                                                      | Y-Site Admixture Syringe Compatibility              | ( All V      |
|                                                      | Syringe Test Detail                                 | Rating       |
|                                                      | Ceftriaxone sodium - Dexamethasone sodium phosphate | - Not Tested |
|                                                      | Ceftriaxone sodium - Kanamycin sulfate              | - Not Tested |
|                                                      | Dexamethasone sodium phosphate - Kanamycin sulfate  | Compatible   |

ผลการสืบค้นในหัวข้อ Syringe

### การใช้งานโปรแกรม Drug Interaction Checker (Medscape)

1. ไปที่ http://www.medscape.com/ แล้วคลิ๊กที่ Drugs & Disease

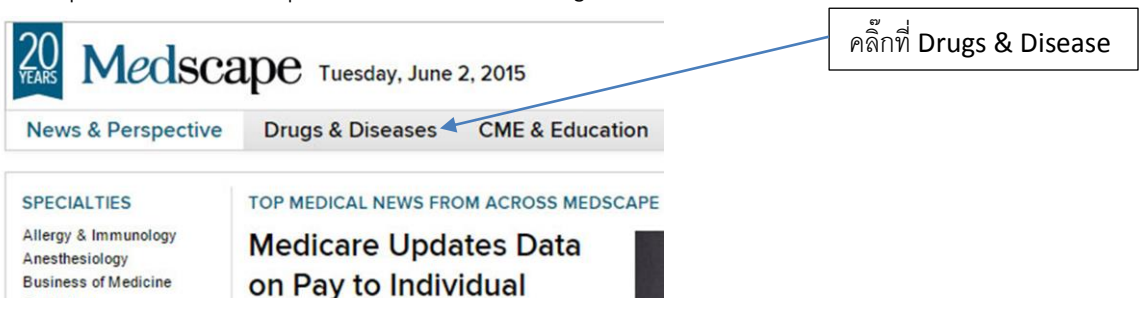

2. คลิ๊กที่ Drug Interaction Checker

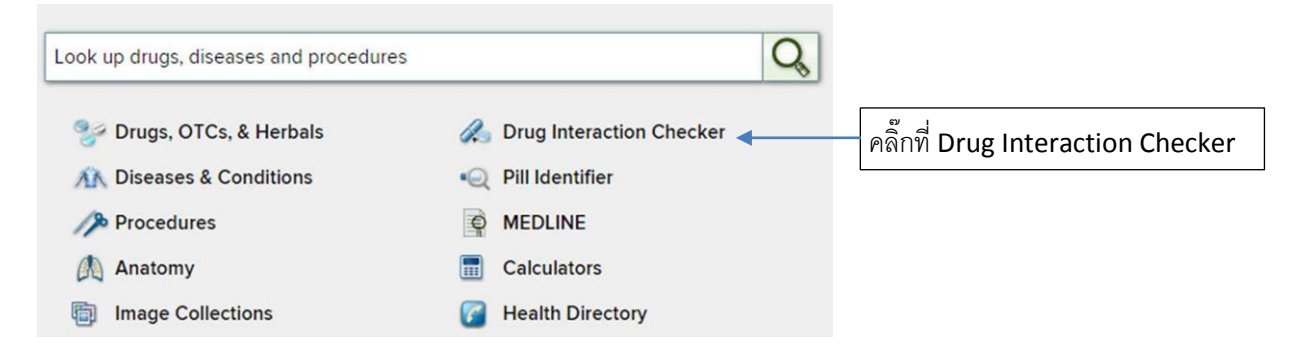

3. พิมพ์ชื่อยาที่ต้องการสืบค้นลงในช่องสำหรับสืบค้น โดยสามารถพิมพ์รายชื่อยาได้ครั้งละหลายชนิด

# Drug Interaction Checker

| Enter a drug, OTC or h | erbal supplement: | 🖶 Print                           |  |                     |
|------------------------|-------------------|-----------------------------------|--|---------------------|
| gemfibrozil            |                   | Add a second drug, OTC, or herbal |  |                     |
| Patient Regimen        | Clear All 🛞       |                                   |  |                     |
| simvastatin            | $\otimes$         |                                   |  | พมพงอยาทต่องการสบคน |

4. โปรแกรมจะแสดงอันตรกิริยาระหว่างยาที่เราพิมพ์รายชื่อไป

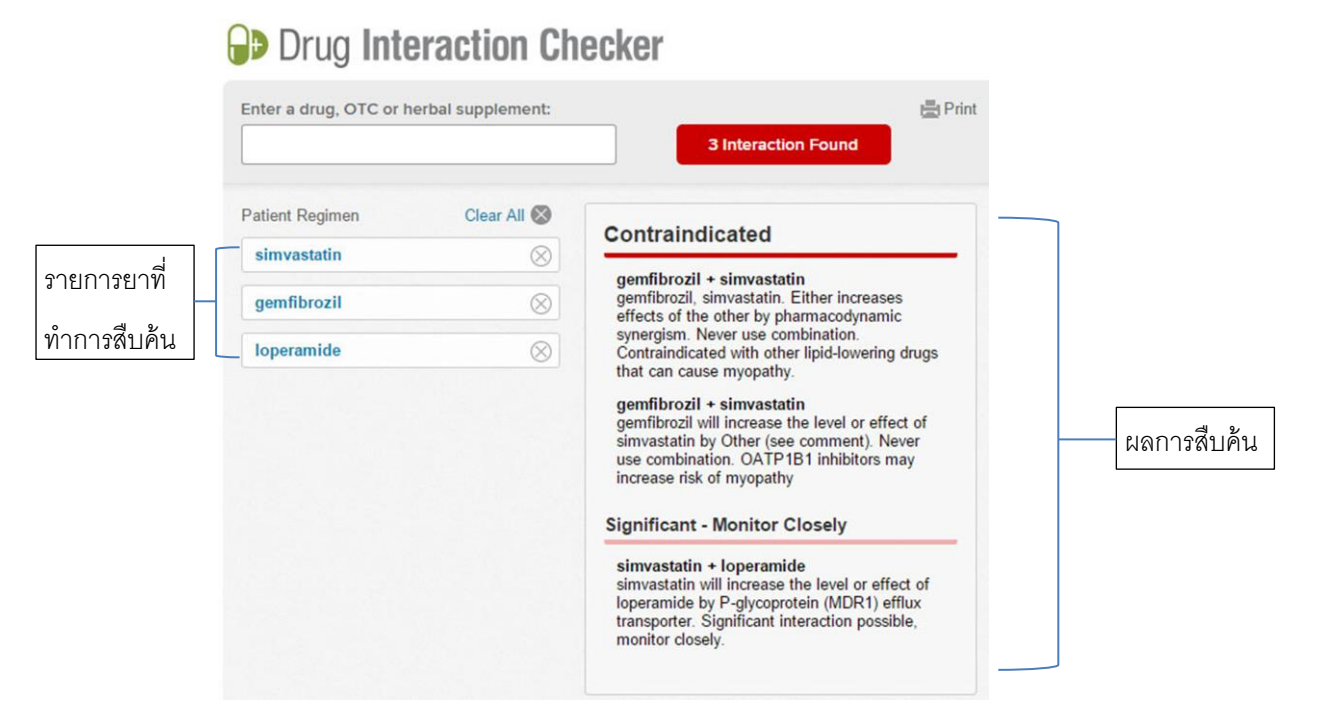

## การใช้งานฐานข้อมูลยา medscape

1. ไปที่ http://www.medscape.com/ แล้วคลิ๊กที่ Drugs & Disease

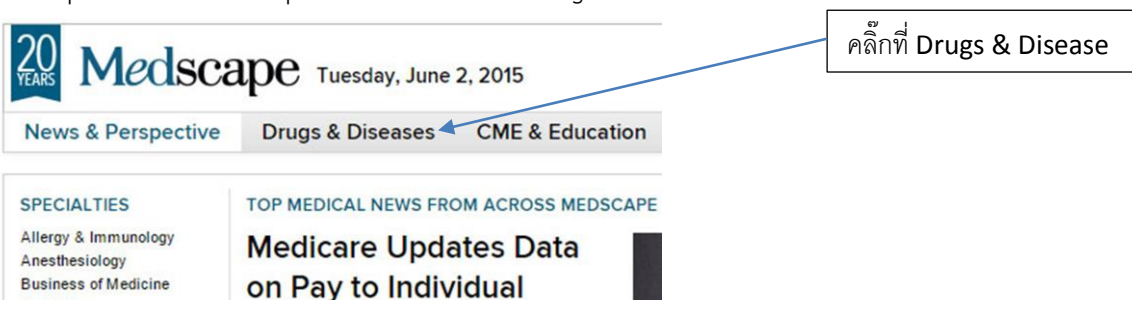

2. พิมพ์ชื่อยาที่ต้องการสืบค้นข้อมูล ลงในช่องสืบค้น

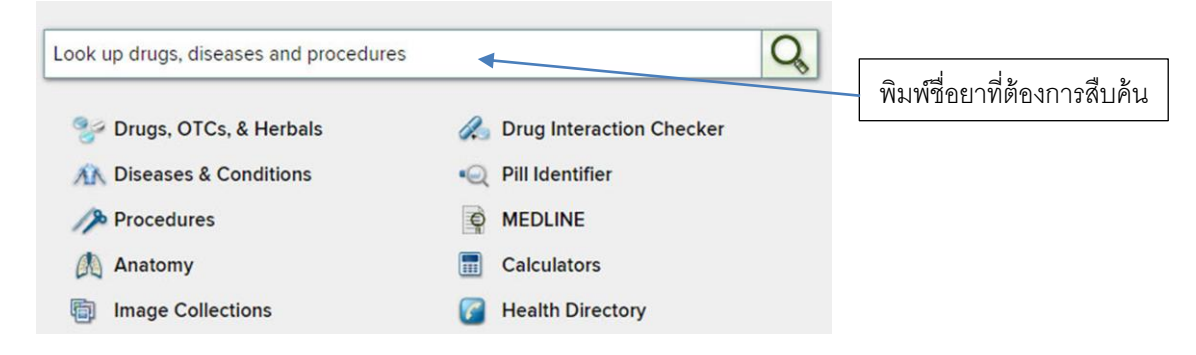

 3. โปรแกรมจะแสดงข้อมูลเบื้องต้นเกี่ยวกับยาที่เราสืบค้น ได้แก่ ขนาดยา, อันตรกิริยาระหว่างยา, อาการไม่ พึงประสงค์, ข้อควรระวัง, ความปลอดภัยของยาในหญิงมีครรภ์ และให้นมบุตร, เภสัชวิทยา, รูปภาพยา และ คำแนะนำและข้อมูลยาสำหรับผู้ป่วย

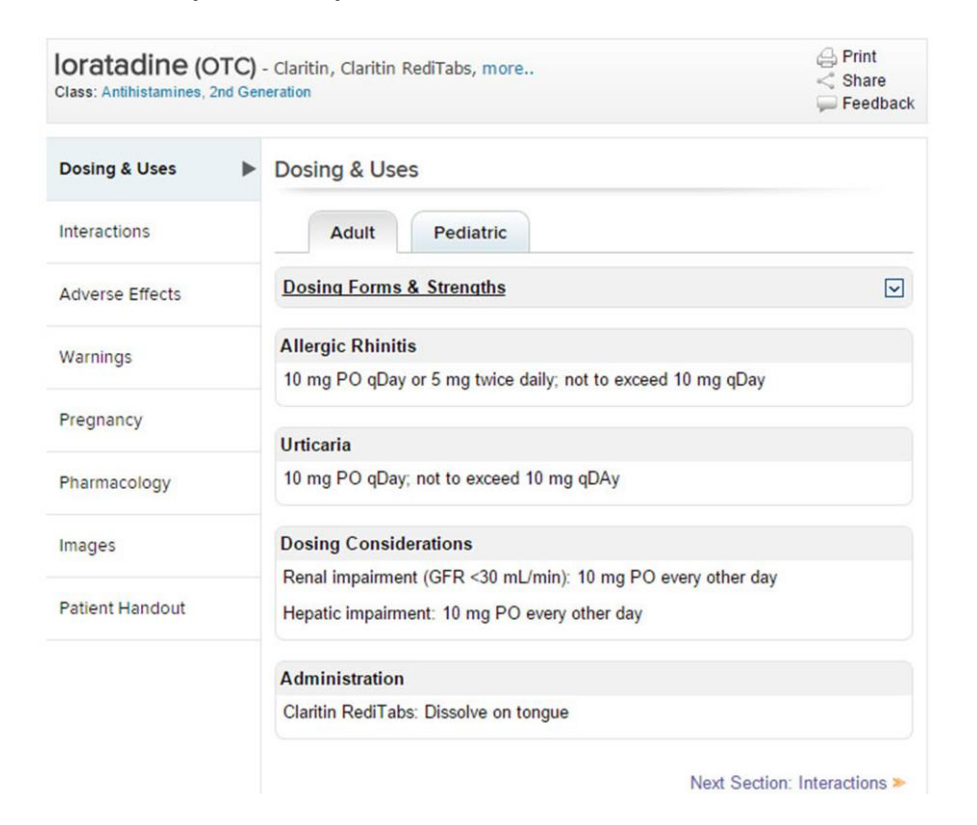

# การสืบค้นข้อมูลยาในฐานข้อมูล mims Thailand

1. ไปที่ http://www.mims.com/Thailand แล้วพิมพ์ชื่อยาที่ต้องการสืบค้นในช่องสืบค้น แล้วคลิ๊กที่รูปแว่น

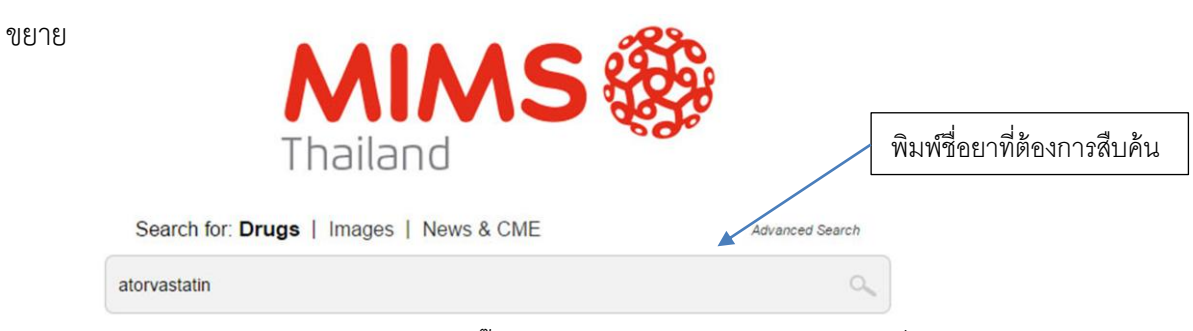

2. จะได้ผลการสืบค้นตามรูป โดยสามารถคลิ๊กเข้าไปดูรายละเอียดของยาในแต่ละชื่อการค้าได้

| search result for alorvastatin                                                                               |                                                       |
|----------------------------------------------------------------------------------------------------|-------------------------------------------------------|
| AIMS Info                                                                                                    |                                                       |
| Are you searching for generic atorvastatin ?<br>Can't find what you are looking for? Search in ALL Countries |                                                       |
| Page 1                                                                                                    | Results 1-8 of 8 for atorvastatin (0.0450026 seconds  |
| amlodipine + atorvastatin                                                                                    |                                                       |
| atorvastatin                                                                                                 |                                                       |
| Atorsan [Lek ] [GPO] - atorvastatin                                                                          |                                                       |
| ndication: Treatment of dyslipidemias & heterozygous familial hypercl<br>AIMS Class: Dyslipidaemic Agents    | holesterolemia in adolescents (10-17 yr, female >1    |
| Atorvastatin Sandoz [ sandoz 🗇 🏵 🛛 / Novartis 🗇 🛇 ] [ Zuel                                                   | lig 🗇 🛇 🔀 ] - atorvastatin                            |
| ndication: Primary & secondary prevention of CV disease (high-risk for                                       | or CV disease). Treatment of dyslipidemias & heterozy |

# 3. ตัวอย่างเมื่อคลิ๊กเข้าไปดูรายละเอียดยาในชื่อการค้าหนึ่ง

#### Atorsan

| Manufacturer           | Distributor          |
|------------------------|----------------------|
| Contents               | Indications          |
| Dosage                 | Administration       |
| Contraindications      | Special Precautions  |
| Adverse Drug Reactions | Drug Interactions    |
| Pregnancy Category (US | MIMS Class           |
| FDA)                   | ATC Classification   |
| Thai FDA Category      | Presentation/Packing |

| Related Information: Ator | san Concise Info 🔻 Abbreviation                                                                                                    |
|---------------------------|----------------------------------------------------------------------------------------------------|
| Manufacturer              | Lek                                                                                                    |
| Distributor               | GPO                                                                                                    |
| Contents                  | Atorvastatin Ca                                                                                                    |
| Indications               | Treatment of dyslipidemias & heterozygous familial hypercholesterolemia in adolescents (10-17 female >1 yr postmenarche). Primary & secondary prevention of CV disease.                                                                                                    |
| Dosage                    | Hypercholesterolemia or mixed hyperlipidemia 20 mg/day. Heterozygous familial hypercholesterolemia Initially 10 mg once a day. May be increased every 4 wk up to 80 mg/day. Homozygous familial hypercholesterolemia Adult 80 mg/day.                                                                                                    |
| Administration            | May be taken with or without food.                                                                                                    |
| Contraindications         | Liver disease, unexplained & persistent elevation in liver function tests (serum transaminases); a skeletal muscle disease. Pregnancy, lactation.                                                                                                    |
| Special Precautions       | History of liver disease. Perform regular liver function tests. Monitor CPK levels. Avoid alcohol.                                                                                                    |
| Adverse Drug Reactions    | Constipation, flatulence, abdominal pain, headache, nausea, myalgia, diarrhoea, insomnia; muse<br>pain, tenderness or weakness; elevated serum CPK levels.<br>View ADR Monitoring Form                                                                                                    |
| Drug Interactions         | Risk of CPK elevation w/ HMG-CoA reductase inhibitors, cyclosporine, fibrates, nicotinic acid<br>derivatives, erythromycin, azole antifungals. Greater decrease of blood lipid levels w/ colestipol c<br>administration. Increase plasma conc of digoxin & some OC. Decreased atorvastatin plasma con<br>antacids containing Mg & Al, warfarin. |
| Pregnancy Category (US    | A B C D X                                                                                                    |

# ฐานข้อมูลเอกลักษณ์ยา mims Thailand

1. ไปที่ http://www.mims.com/Thailand แล้วคลิ๊กที่ Drug Images

| MIMS 🍪 Thailand -    | Drugs +                                                                                | News & CME +                       | Specialties     | -   | eLeaming |                 |
|----------------------|----------------------------------------------------------------------------------------|------------------------------------|-----------------|-----|----------|-----------------|
| คลิ๊กที่ Drug Images | Drug Informa<br>Drug Images<br>Drugs A to Z<br>Companies<br>Therapeutic<br>Calculators | ation<br>§<br>Z<br>A to Z<br>Class | MI              | nd  | ۸S       |                 |
|                      | _                                                                                      | Search for: Drugs                  | Images          | New | s & CME  | Advanced Search |
|                      | Se                                                                                     | earch drug images u                | ising drug name |     |          | 9               |

2. .ในหน้าสืบค้นเอกลักษณ์ยาจะมีหัวข้อเอกลักษณ์ยาต่างๆ ให้เลือก ดังนี้

|                            | 1  | Choose 1<br>Exact M | or 2 co<br>atch © | lor selectio<br>Approxim | ons belov<br>ate Match | v<br>1 |            |      |           |        |       |      |
|----------------------------|----|---------------------|-------------------|--------------------------|------------------------|--------|------------|------|-----------|--------|-------|------|
| Color 2                    |    | $\langle \rangle$   | ۲                 | •                        | ١                      |        | •          |      |           | ١      | •     |      |
| Selection 1<br>Selection 2 |    | White               | Red<br>O          | Orange                   | Yellow                 | Beige  | Green<br>© | Blue | Pink<br>© | Violet | Brown | Grey |
|                            |    | Black               |                   |                          |                        |        |            |      |           |        |       |      |
| Shape 3                    |    | Capsule             |                   |                          | •                      |        |            |      |           |        |       |      |
| Form 4                     |    | Capsule             |                   |                          | ¥                      |        |            |      |           |        |       |      |
| Scoring 5                  |    | OYes●N              | 0                 |                          |                        |        |            |      |           |        |       |      |
| Marking 6                  |    |                     |                   |                          |                        |        |            |      |           |        |       |      |
| Logo 7                     |    | ●Yes◎N              | 0                 |                          |                        |        |            |      |           |        |       |      |
| Brand Name                 | 8  |                     |                   |                          |                        |        |            |      |           |        |       |      |
| Generic Name               | 9  |                     |                   |                          |                        |        |            |      |           |        |       |      |
| Thai FDA Category          | 10 |                     |                   |                          | T                      |        |            |      |           |        |       |      |
| Manufacturer               | 11 |                     |                   |                          |                        |        |            |      |           |        |       |      |
| MIMS Class                 | 12 |                     |                   |                          |                        |        |            |      | •         |        |       |      |
| All Regions                | 13 | <b>OYesO</b> N      | 0                 |                          |                        |        |            |      |           |        |       |      |

- หมายเลข 1 เป็นการกำหนดความจำเพาะในการสืบค้น ถ้าเลือก Exact Match จะแสดงเฉพาะผลลัพธ์ ที่ตรงกับข้อมูลที่ระบุเท่านั้น ส่วน Approximate Match จะแสดงผลลัพธ์ที่ใกล้เคียงด้วย
- หมายเลข 2 เลือกสีของยาที่ต้องการสืบค้น ในกรณีที่ยามี 2 สี ให้เลือกสีในทั้ง Selection 1 และ 2
- หมายเลข 3 เลือกรูปทรงของยา
- หมายเลข 4 เลือกรูปแบบของยา

- หมายเลข 5 เลือกว่ามีรอยบากบนเม็ดยาหรือไม่
- หมายเลข 6 ระบุตัวเลขหรือตัวอักษรบนยา
- หมายเลข 7 เลือกว่ามีสัญลักษณ์บนยาหรือไม่
- หมายเลข 8 ระบุชื่อการค้าของยา
- หมายเลข 9 ระบุชื่อสามัญทางยา
- หมายเลข 10 ระบุประเภทของยาตาม อ.ย. กำหนดได้แก่
  - D = ยาอันตราย
  - E-D = ยาอันตรายชนิดสำหรับใช้ภายนอก
  - S = ยาควบคุมพิเศษ
  - NDD = ยาทั่วไปไม่ได้อยู่ในกลุ่มวัตถุออกฤทธิ์ ยาเสพติด ยาควบคุมพิเศษหรืออันตราย

E = ยาทั่วไปสำหรับใช้ภายนอก ไม่ได้อยู่ในกลุ่มวัตถุออกฤทธิ์ ยาเสพติด ยาควบคุมพิเศษ หรือยาอันตราย

- หมายเลข 11 ระบุบริษัทผู้ผลิต
- หมายเลข 12 เลือกกลุ่มยา (จำแนกกลุ่มตาม mims)
- หมายเลข 13 เลือก No แสดงผลลัพธ์เฉพาะประเทศไทย หรือเลือก Yes จะแสดงผลลัพธ์จากประเทศอื่น อีก 10 ประเทศ เช่น สหรัฐอเมริกา จีน สิงคโปร์ เป็นต้น
- 3. ตัวอย่างเมื่อทำการสืบค้นเอกลักษณ์ยา

| Page 1   |                |                                 | Results 1-2 of 2 (0.0040038 second              | nds) |
|----------|----------------|---------------------------------|-------------------------------------------------|------|
| Unselect | All Select All |                                 | P                                               | rint |
|          |                | Deproxin cap 20 mg (20 mg) [ S  | iam Bheasach ] - fluoxetine hydrochloride       |      |
|          | the file the   | Form: Capsule                   | Thai FDA Category: D                            |      |
|          | View Details   | Colour: Green, White            | Size: 1.59 cm                                   |      |
|          |                | Shape: Capsule                  | Markings: Siam Siam                             |      |
|          |                | Fluxetin Atlantic cap 20 mg (20 | mg) [ Atlantic Lab ] - fluoxetine hydrochloride |      |
|          |                | Form: Capsule                   | Thai FDA Category: D                            |      |
|          | View Details   | Colour: Green, White            | Size: 1.58 cm                                   |      |
|          |                | Shape: Capsule                  | Markings: ATC ATC                               |      |

### Image search result for ""

Page 1

# การสืบค้นบทความทางวิชาการโดยใช้ google scholar

google scholar เป็นเว็บไซต์ที่ใช้ในการสืบค้นข้อมูลบทความวิชาการ สิทธิบัตร และคำพิพากษาของ ศาล (ในสหรัฐอเมริกา) โดยสามารถกำหนดคำสืบค้นที่ต้องการ, ชื่อผู้เขียนบทความ ชื่อวารสารที่ตีพิมพ์ และปี ทีตีพิมพ์ได้

การสืบค้นบทความทางวิชาการสามารถพิมพ์สืบค้นในช่องสืบค้นได้โดยตรง หรือจะใช้การสืบค้นขั้นสูง เพื่อจำกัดขอบเขตการสืบค้น ให้ได้ผลตรงกับที่ต้องการมากที่สุด

| Go                                    | olar eล็กเพื่อตั้งค่าการสื                            | ่บค้นขั้นสูง |
|---------------------------------------|-------------------------------------------------------|--------------|
| ● Articles (✓ inclu<br>Stand on the s | ▼ Q<br>ide patents) ○ Case law<br>shoulders of giants |              |
|                                       |                                                       |              |
|                                       | Find articles                                         |              |
|                                       | with all of the words                                 |              |
|                                       | with the exact phrase 2                               |              |
|                                       | without the words                                     |              |
|                                       | where my words occur S anywhere in the article \$     |              |
|                                       | Return articles authored by 6                         |              |
|                                       | Return articles published in                          |              |
|                                       | Return articles dated between 8 -                     |              |
|                                       | e.g., 1996                                            |              |

- หมายเลข 1 ระบุคำที่ต้องการสืบค้นโดยสามารถระบุได้ทั้งเพียงคำเดียว และหลายคำ เมื่อทำการสืบค้น ผลลัพธ์ที่ได้จะเป็นบทความที่ประกอบไปด้วย<u>ทุกค</u>ำที่ระบุลงไป โดยไม่เรียงลำดับตาม ตำแหน่งคำที่พิมพ์
- หมายเลข 2 ระบุประโยคที่ต้องการสืบค้น ผลลัพธ์ที่ได้จะเป็นบทความที่มีประโยคดังกล่าวเท่านั้น โดย เรียงลำดับตามประโยคที่ระบุ (เรียงลำดับตามตำแหน่งคำที่พิมพ์)

### <u>ตัวอย่าง</u>

- เมื่อระบุคำว่า fatal acute myocardial ในช่องหมายเลข 1 ผลลัพธ์จะปรากฏตามรูปที่ 1 ซึ่ง จะไม่เรียงลำดับตามตำแหน่งคำที่สืบค้น

- เมื่อระบุคำว่า fatal acute myocardial ในช่องหมายเลข 2 ผลลัพธ์จะปรากฏตามรูปที่ 2

จะเรียงลำดับตามตำแหน่งคำที่สืบค้น

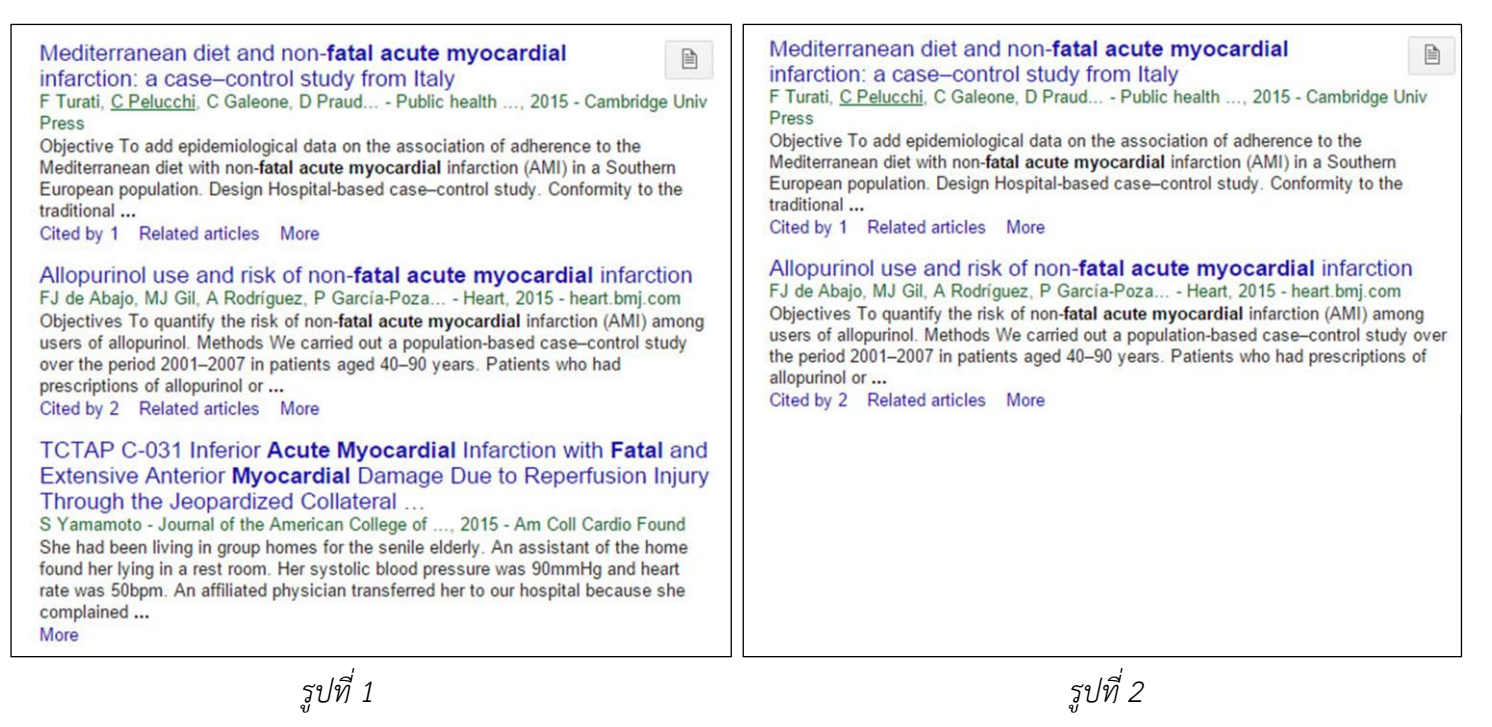

- หมายเลข 3 ระบุคำที่ต้องการสืบค้น เมื่อทำการสืบค้นผลลัพธ์ที่ได้จะเป็นบทความที่ประกอบด้วยคำที่ ระบุอย่างน้อยคำใดคำหนึ่ง
- หมายเลข 4 ระบุคำที่ไม่ต้องการให้ปรากฏในการสืบค้น
- หมายเลข 5 เลือกว่าจะสืบค้นในตำแหน่งใดของบทความ ได้แก่
  - anywhere in the article (สืบค้นทุกตำแหน่งในบทความ)
  - in the title of the article (สืบค้นในหัวเรื่องของบทความเท่านั้น)
- หมายเลข 6 ชื่อผู้ตีพิมพ์บทความ
- หมายเลข 7 ชื่อวารสารที่ตีพิมพ์บทความ
- หมายเลข 8 ปีที่ตีพิมพ์

เมื่อทำการสืบค้นข้อมูลแล้ว โปรแกรม google scholar จะแสดงผลลัพธ์ตามที่ระบุไว้ โดยมี

รายละเอียดปลีกย่อยดังนี้

|                                                                                                    | U                                                                                                    | 2                   |
|----------------------------------------------------------------------------------------------------|----------------------------------------------------------------------------------------------------|---------------------|
| Risk of nonfatal acu<br>antiinflammatory dru<br>osteoarthritis: a<br>FJ Abajo, MJ Gil, P Garc<br>Purpose The purpose of t<br>infarction (AMI) associate<br>(paracetamol and metami<br>Cited by 9 Related artic | te myocardial infarction associated with non-steroidal<br>ugs, non-narcotic analgesics and other drugs used in<br>ia Poza and drug safety, 2014 - Wiley Online Library<br>his study is to estimate the risk of nonfatal acute myocardial<br>ed with traditional NSAIDs (tNSAIDs), non-narcotic analgesics<br>zole), and symptomatic slow-acting drugs in osteoarthritis (<br>les All 11 versions Cite Save | amazonaws.com [PDF] |
| หมายเลข 1                                                                                                    | รายละเอียดบทความ ประกอบด้วยชื่อบทความ ชื่อผู้เขียนบทความ ชื่                                                                                                    | อวารสาร และส่วน     |
|                                                                                                    | หนึ่งของบทคัดย่อ โดยสามารถคลิ๊กเข้าไปดูรายละเอียดบทความได้                                                                                                    |                     |
| หมายเลข 2                                                                                                    | ระบุเว็บไซต์ที่ตั้งของบทความแบบ full text โดยไม่เสียค่าใช้จ่าย ซึ่งส                                                                                                    | สามารถคลิ๊ก         |
|                                                                                                    | downloads ได้โดยตรง (บางบทความอาจไม่มี full text ฟรี ให้ dov                                                                                                    | wnloads)            |
| หมายเลข 3                                                                                                    | แสดงบทความอื่นที่มีการอ้างอิงบทความนี้                                                                                                    |                     |
| หมายเลข 4                                                                                                    | แสดงบทความที่มีความเกี่ยวข้องกับบทความนี้                                                                                                    |                     |
| หมายเลข 5                                                                                                    | แสดง link ของแต่ละหน้าเว็บไซต์ที่มีบทความเรื่องนี้ (ตามตัวอย่าง ห                                                                                                    | ากคลิ๊กจะแสดง link  |
|                                                                                                    | ของบทความนี้บนเว็บไซต์ จำนวน 11 เว็บไซต์)                                                                                                    |                     |
| หมายเลข 6                                                                                                    | แสดงรูปแบบการเขียนเอกสารอ้างอิงของบทความนี้ โดยประกอบไปผ่                                                                                                    | จ้วยการเขียนเอกสาร  |
|                                                                                                    | อ้างอิงแบบ MLA, APA และ Chicago ซึ่งสามารถคัดลอกเพื่อนำไปใจ                                                                                                    | ช้อ้างอิงได้ทันที   |

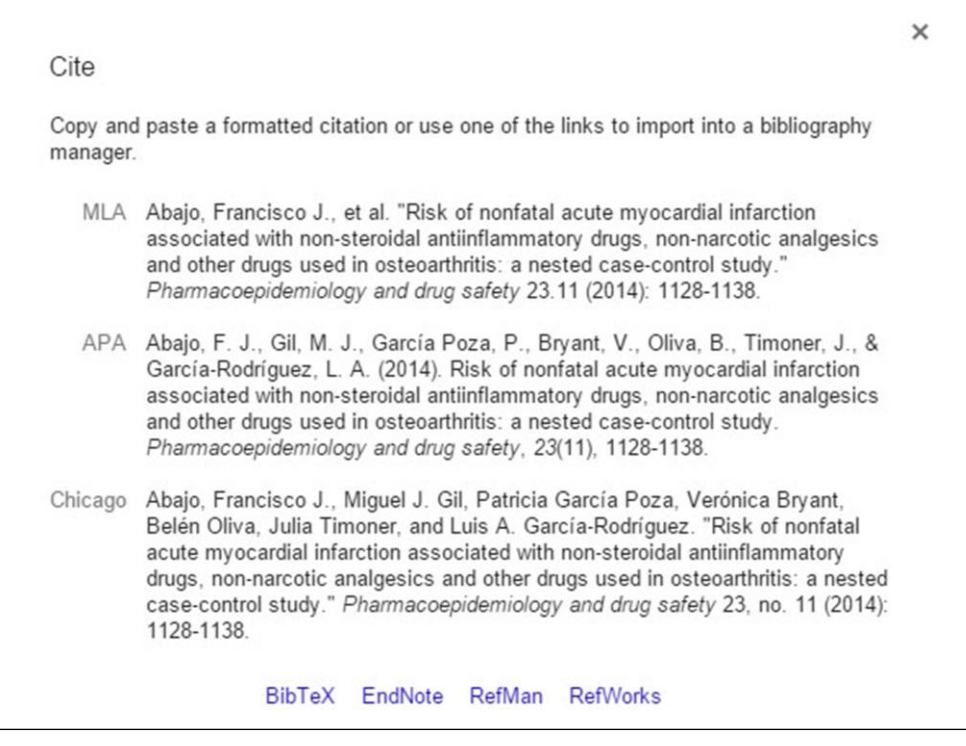

รูปรายละเอียดเอกสารอ้างอิงของบทความในรูปแบบต่างๆ

# รายชื่อฐานข้อมูล/เว็บไซต์ ที่ใช้ในการสืบค้นข้อมูลทางยา

|   | แหล่งสืบค้น                                          | รายละเอียดข้อมูล                                                                                                    | URL                                                         | หมายเหตุ                                               |
|---|------------------------------------------------------|----------------------------------------------------------------------------------------------------|-------------------------------------------------------------|--------------------------------------------------------|
| 1 | Micromedex Solution                                  | เป็นฐานมูลที่รวบรวมข้อมูลยาซึ่งมี<br>ความครอบคลุมหลากหลายหัวข้อและ<br>มีรายละเอียดมาก เช่น ข้อมูลยา<br>(ขนาดการใช้ยา อาการไม่พึงประสงค์<br>เภสัชจลนศาสตร์ ความปลอดภัยใน<br>หญิงตั้งครรภ์ ฯลฯ) อันตรกิริยา<br>ระหว่างยา IV Compatibility ข้อมูล<br>เปรียบเทียบของยาแต่ละชนิด | http://www.micromedexsolutions.com                          | ใช้งานผ่าน<br>https://vpn.chula.ac.th                  |
| 2 | medscape<br>(ฐานข้อมูลยา )                           | มีข้อมูลยาเบื้องต้น ได้แก่ ขนาดการใช้<br>ยา อันตรกิริยาระหว่างยา อาการไม่<br>พึงประสงค์ เป็นต้น                                                                                                    | http://reference.medscape.com/pharm<br>acists               | ต้องสมัครสมาชิกก่อน<br>การใช้งาน (ไม่มี<br>ค่าใช้จ่าย) |
| 3 | medscape<br>(โปรแกรมตรวจสอบ<br>อันตรกิริยาระหว่างยา) | โปรแกรมตรวจสอบอันตรกิริยา<br>ระหว่างยา โดยเลือกรายการยาที่<br>ต้องการตรวจสอบแล้วระบบจะแสดง<br>อันตรกิริยาระหว่างยาดังกล่าว                                                                                                    | http://reference.medscape.com/drug-<br>interactionchecker   |                                                        |
| 4 | medscape<br>(โปรแกรมช่วยคำนวณ<br>ทางการแพทย์)        | โปรแกรมช่วยคำนวณทางการแพทย์<br>หลายเรื่อง เช่น creatinine clearance                                                                                                    | http://reference.medscape.com/guide/<br>medical-calculators |                                                        |
| 5 | google scholar                                       | บริการค้นหาข้อมูลบทความ งานวิจัย<br>ต่างๆ โดยสามารถกำหนดช่วงเวลา<br>ตีพิมพ์ที่ต้องการค้นหาได้ แสดงลิงค์<br>ทั้งหมดของบทความต่างๆ และแสดง<br>บทความที่อ้างอิงบทความที่เราค้นหาอยู่                                                                                           | https://scholar.google.co.th                                |                                                        |
| 6 | PubMed                                               | เป็นฐานข้อมูลบรรณานุกรมและ<br>บทคัดย่อของบทความทางการแพทย์<br>จากทั่วโลก                                                                                                    | http://www.ncbi.nlm.nih.gov/pubmed                          |                                                        |
| 7 | PubMed Central                                       | เป็นฐานข้อมูลที่รวบรวมบทความ<br>ทางการแพทย์ฉบับเต็ม (full text)                                                                                                    | http://www.ncbi.nlm.nih.gov/pmc                             |                                                        |

|    | แหล่งสืบค้น             | รายละเอียดข้อมูล                     | URL                                   | หมายเหตุ                |
|----|-------------------------|--------------------------------------|---------------------------------------|-------------------------|
| 8  | BioMed Central          | เป็นฐานข้อมูลที่รวบรวมบทความ         | http://www.biomedcentral.com          |                         |
|    |                         | ทางการแพทย์ฉบับเต็ม (full text)      |                                       |                         |
| 9  | cochrane library        | ฐานข้อมูลด้านยาและสุขภาพ มีข้อมูล    | http://www.cochranelibrary.com        | ใช้งานผ่าน              |
|    |                         | การทบทวนวรรณกรรมที่น่าเชื่อถือ       |                                       | https://vpn.chula.ac.th |
| 10 | MedWatch                | ศูนย์ข้อมูลเฝ้าระวังอาการไม่พึง      | http://www.fda.gov/Safety/MedWatch/   |                         |
|    |                         | ประสงค์ด้านยา ของ US FDA             |                                       |                         |
| 11 | Merck Manuals           | ฐานข้อมูล Drug interactions และ      | http://www.merckmanuals.com/home      |                         |
|    |                         | ข้อมูลยาสำหรับผู้ป่วย                |                                       |                         |
| 12 | mims Thailand           | ข้อมูลต่างๆ ของยาในประเทศไทย         | http://www.mims.com/Thailand          | ต้องสมัครสมาชิกก่อน     |
|    |                         | ได้แก่ ชื่อสามัญทางยา ข้อมูลยา       |                                       | การใช้งาน (ไม่มี        |
|    |                         | เบื้องต้น รูปแบบผลิตภัณฑ์ รวมไปถึง   |                                       | ค่าใช้จ่าย)             |
| 13 | TOXNET (Toxicology      | ข้อมูลด้านพิษวิทยา เช่น ขนาดยาที่ทำ  | http://toxnet.nlm.nih.gov             |                         |
|    | Data Network)           | ให้เกิดพิษ ยาต้านพิษ และแนวทาง       |                                       |                         |
|    |                         | การจัดการเมื่อเกิดพิษ                |                                       |                         |
| 14 | ศูนย์พิษวิทยา รามาธิบดี | ข้อมูลพิษวิทยา และยาต้านพิษ          | http://med.mahidol.ac.th/poisoncenter |                         |
| 15 | สำนักงานข้อมูลสมุนไพร   | ข้อมูลสมุนไพร ประกอบไปด้วยชื่อ       | http://www.medplant.mahidol.ac.th     |                         |
|    | คณะเภสัชศาสตร์          | สมุนไพร ชื่อทางวิทยาศาสตร์           |                                       |                         |
|    | มหาวิทยาลัยมหิดล        | ลักษณะทางพฤกษศาสตร์ วิธีการใช้       |                                       |                         |
|    |                         | สารออกฤทธิ์ และงานวิจัยที่เกี่ยวข้อง |                                       |                         |
| 16 | ฐานข้อมูลสมุนไพร        | ข้อมูลสมุนไพร ประกอบไปด้วยชื่อ       | http://www.phargarden.com             |                         |
|    | คณะเภสัชศาสตร์          | สมุนไพร ชื่อทางวิทยาศาสตร์           |                                       |                         |
|    | มหาวิทยาลัยอุบลราชธานี  | ลักษณะทางพฤกษศาสตร์ วิธีการใช้       |                                       |                         |
|    |                         | และงานวิจัยที่เกี่ยวข้อง เป็นต้น     |                                       |                         |
| 17 | MedlinePlus             | ข้อมูลยาเบื้องต้นสำหรับผู้รับบริการ  | http://www.nlm.nih.gov/medlineplus/d  |                         |
|    |                         |                                      | ruginformation.html                   |                         |
| 18 | The Food and            | ศูนย์ข้อมูลเรื่องอาหาร สารอาหาร      | http://fnic.nal.usda.gov              |                         |
|    | Nutrition               | วิตามิน และแร่ธาตุ (สหรัฐอเมริกา)    |                                       |                         |
|    | Information Center      |                                      |                                       |                         |

<u>หมายเหตุ</u> https://vpn.chula.ac.th เป็นการจำลองเครือข่ายเสมือน เพื่อให้สามารถเข้าใช้งานฐานข้อมูลที่ใช้เฉพาะเครือข่ายของทางมหาวิทยาลัยได้

โดยกรอก user name และ password ในเว็บไซต์ดังกล่าว และใช้ browser นั้นในการเข้าถึงฐานข้อมูล/เว็บไซต์ที่สนใจ